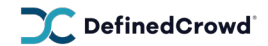

## **Neevo アプリの使用方法**

- 必ず Neevo アプリから作業を開始してください。Neevo アプリは下記リンクからダウンロードできます。Android · iOS
- 2. Neevo アプリを開き、Log in ボタンをクリックする

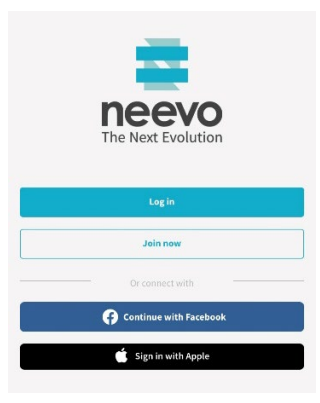

3. ダミーアカウントのメールアドレスとパスワードを入力する

|                    | Log In  |                |
|--------------------|---------|----------------|
| Email              |         |                |
| hirosakiuniversity | 104@d.c |                |
| Password           |         | Forgot passive |
|                    |         | Show           |
|                    |         |                |

4. プライバシーに関する同意書に合意し、Continue ボタンをクリックする

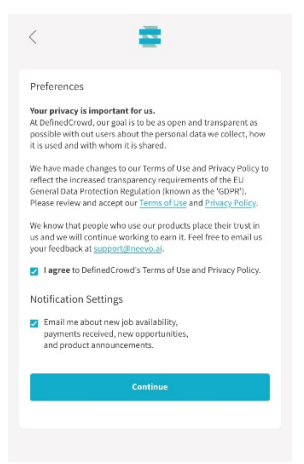

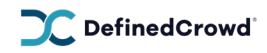

5. プロフィール(必要事項)を記入し、Save Updates をクリックする

| #                                                                                                    | ¢ | ٢                                                                                                    |
|----------------------------------------------------------------------------------------------------|---|----------------------------------------------------------------------------------------------------|
| Please update<br>your profile<br>Filling out demographic info<br>will maximize your access to jobs @ |   | We need your Region<br>of origin<br>You are from a <b>unique region</b> and we need<br>that information about your <b>native</b><br><b>language(s)</b> listed below |
| Birthday       Birthday       Imil Choose from calendar       Gender                                 | ~ | Language<br>Japanese<br>Country<br>Japan<br>Rezion @                                                                                                    |
| Country of residence                                                                                 |   | Aomori                                                                                                    |
| Save updates                                                                                         |   | Save updates                                                                                                    |
| • •                                                                                                  |   | 0                                                                                                    |

6. このような画面が表示されたら、Continueボタンをクリックして、 録音作業開始画面を表示させる

|                                              | #                                                      | ලි         |  |
|----------------------------------------------|--------------------------------------------------------|------------|--|
| Good after                                   | rnoon, Hirosaki Ul<br>nirosakiuniversity104@d.c        | niversity! |  |
|                                              | A >                                                    |            |  |
| Scripted                                     | Monologue Data Col<br>panese (Japan)   ID: SCMDCNVN50Y | lection    |  |
| Reco                                         | rd yourself reading text alo                           | ud.        |  |
| Continue                                     |                                                        |            |  |
| Record yourself reading text aloud. Continue |                                                        |            |  |

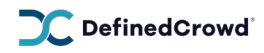

# 7. インストラクションが表示されます。録音作業の準備ができたら、Start task ボタンを クリックし、作業開始。

#### Instructions

Scripted Monologue Data Collection - Scripted Monologue Data Collection

必ずNeevo アプリから作業を開始してくだ さい!! Neevo アプリは下記リンクからダウ ンロードできます。

Android iOS

津軽弁スクリプト読み上げ作業 インストラクション

本プロジェクトにご参加いただき誠にありがとう ございます。本インストラクションでは、津軽弁 スクリプト読み上げ作業における注意事項や手順 について説明します。

#### プロジェクトの概要・目的

本プロジェクトは、指定したスクリプトを参加者 のみなさまに読み上げていただき、その音声を収 集すスプロジェクトです 提供いただいた音声

- 録音ごとに音声を再生して確認しましょ
- う。
   濃い青緑色のアイコンが再生ボタンです。 このボタンをクリックして再生ができます。
- 上の「スクリプト読み上げのルール」に合わない箇所があれば、録音し直しましょう。録音時と同じ操作で再録音が可能です。
- ・ 音声を再生し、ルールに従っていることが 確認されたら、
  - 「Submit」ボタンクリックでタスク 完了です。
  - 一度「Submit」ボタンを押すと、音 声が送信されそれ以降再録音はでき ませんのでご注意ください。

インストラクションを全て読んだら 早速録 音を開始しましょう。

ご協力いただきありがとうございます!

Start task

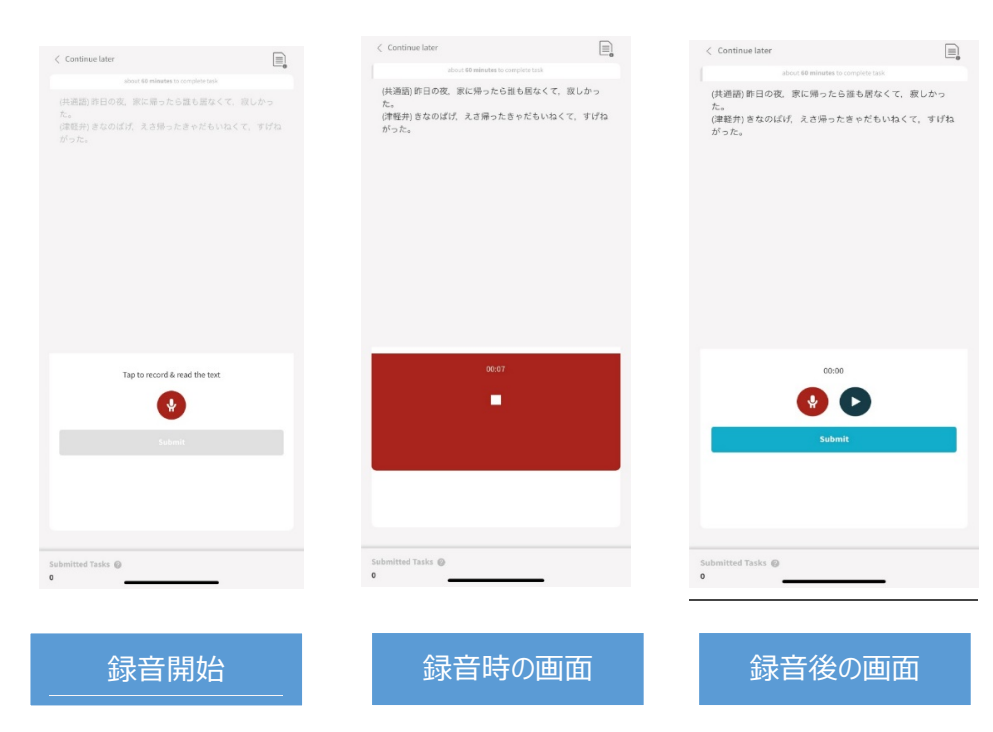

\*詳細については、インストラクションに記載しております。

### 8. 録音作業の画面\*